## Configurer votre mail sous mobile pour IOS

Pour configurer votre compte Email Calixo avec un IPhone, suivez les conseils ci-après : Sur votre écran d'accueil, cliquez sur l'icône « Réglages »

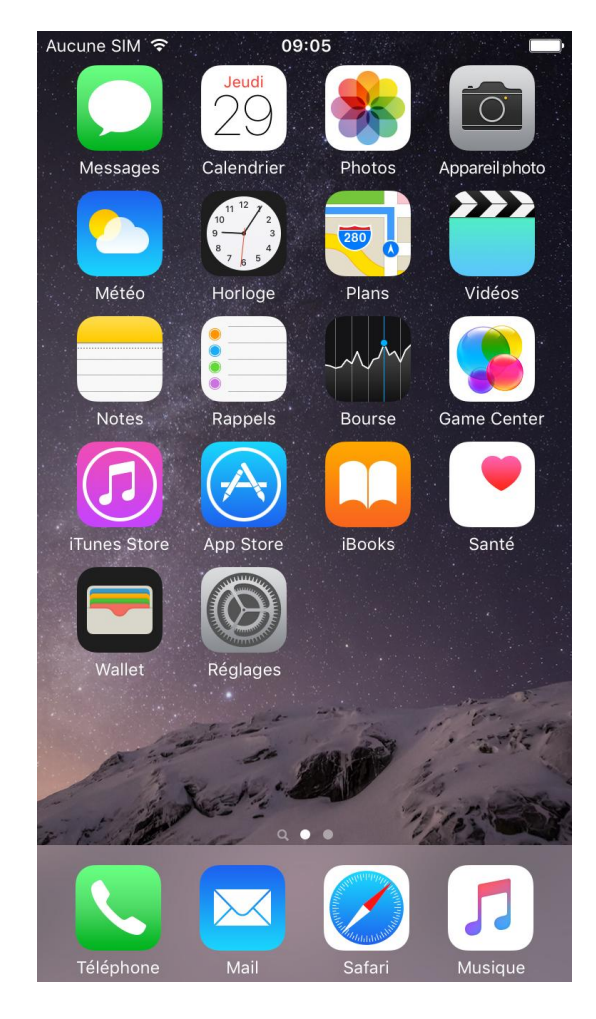

Une fois que vous avez appuyé sur l'icône « Réglages », vous avez cet l'écran ci-dessous qui s'affiche. Faites ensuite défiler la liste jusqu'à voir apparaître « Mail, Contacts, Calendrier », puis, cliquez dessus.

| Aucune            | SIM 🗢 09:05             | -            | Aucune                  | SIM 穼    | 09:06              | - |
|-------------------|-------------------------|--------------|-------------------------|----------|--------------------|---|
|                   | Réglages                |              |                         |          | Réglages           |   |
|                   | Q Réglages              |              | $\Diamond$              | Général  |                    | > |
|                   |                         |              | AA                      | Luminos  | sité et affichage  | > |
| ≁                 | Mode Avion              | $\bigcirc$   |                         | Fond d'é | écran              | > |
| <b>?</b>          | Wi-Fi                   | ARRIS-TEST > | ((۱)                    | Sons     |                    | > |
| *                 | Bluetooth               | Non >        |                         | Touch IE | ) et code          | > |
| ( <sup>(</sup> Å) | Données cellulaires     | Aucune SIM > |                         | Batterie |                    | > |
|                   |                         |              | Ш,                      | Confide  | ntialité           | > |
|                   | Notifications           | >            |                         |          |                    |   |
|                   | Centre de contrôle      | >            |                         | iCloud   | imail com          | > |
| C                 | Ne pas déranger         | >            | $\overline{\mathbf{A}}$ | iTunes S | Store et App Store | > |
|                   |                         |              |                         |          |                    |   |
| $\bigcirc$        | Général                 | >            |                         | Mail, Co | ntacts, Calendrier | > |
| AA                | Luminosité et affichage | • >          |                         | Notes    |                    | > |
|                   | Fond d'écran            | >            |                         | Rappels  |                    | > |

Vous obtenez alors l'écran ci-dessous. Cliquez ensuite sur « Ajouter un compte » ...

| Aucune SIM 중 09:06           | <b></b> ,  |
|------------------------------|------------|
| Kéglages Mail, Contacts, Cal | endrier    |
|                              |            |
| COMPTES                      |            |
| <b>iCloud</b><br>Inactif     | >          |
| Ajouter un compte            | >          |
|                              |            |
| Nouvelles données            | Push >     |
| MAIL                         |            |
| Aperçu                       | 2 lignes > |
| Vignettes À / Cc             | $\bigcirc$ |

... Puis sur « Autre » ...

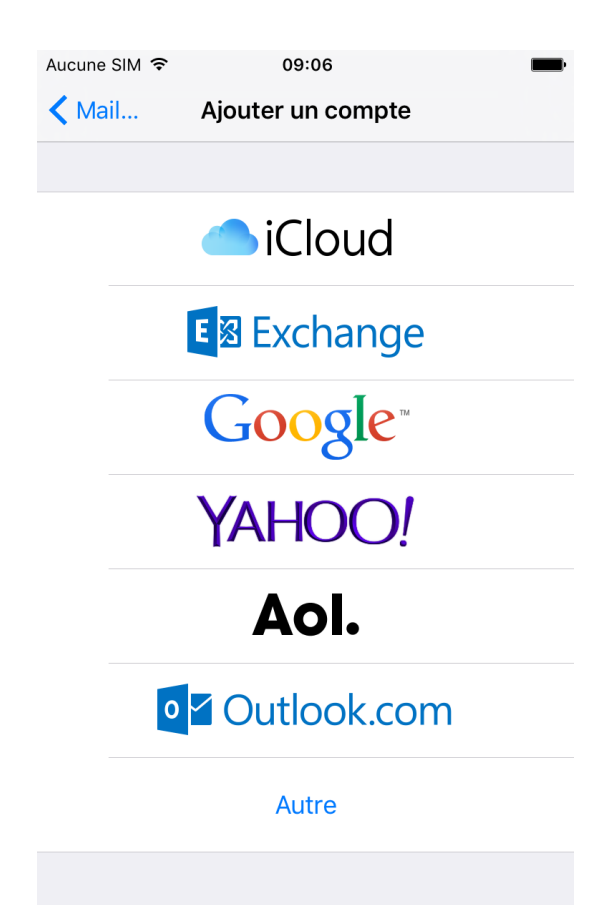

... afin d'obtenir cette fenêtre :

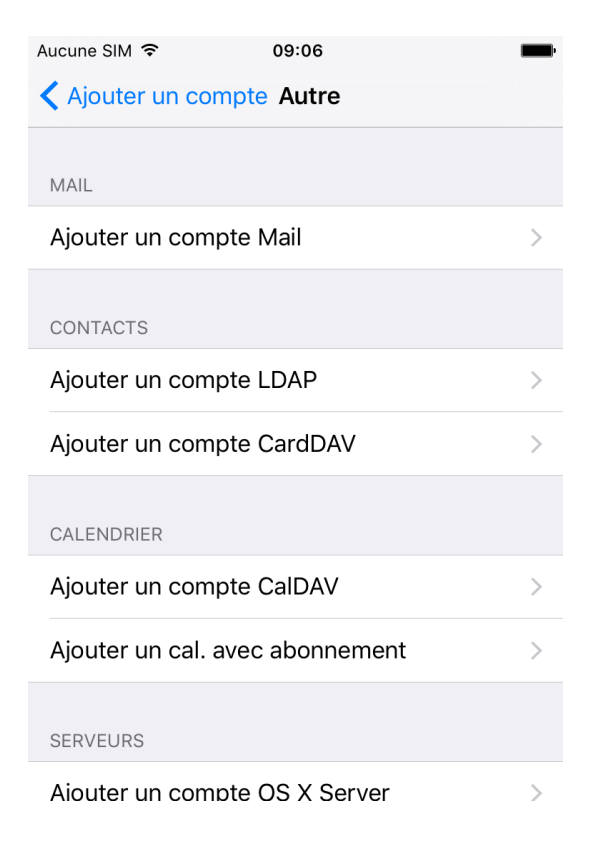

Cliquez à présent sur « Ajouter un compte mail » afin d'obtenir cet écran :

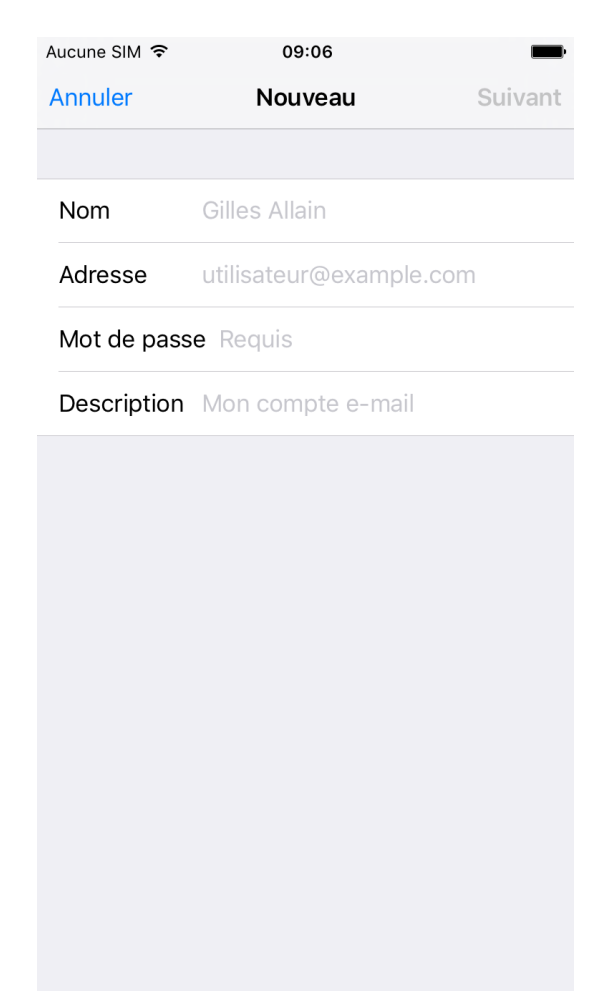

Saisissez votre NOM, votre adresse e-mail « @calixo.net » ou l'alias que vous souhaitez utiliser, et votre mot de passe.

L'onglet description sert uniquement d'indication afin que vous retouvriez facilement votre compte mail dans la liste des comptes une fois celui-ci configuré. Vous pouvez y inscrire ce que vous souhaitez.

Voici un exemple :

| Aucune SIM 🗢 | 09:07            | <b>—</b> |
|--------------|------------------|----------|
| Annuler      | Nouveau          | Suivant  |
|              |                  |          |
| Nom          | Demo1 Vialis     |          |
| Adresse      | demo1@calixo.net |          |
| Mot de pass  | se •••••••••     |          |
| Description  | Calixo           |          |
|              |                  |          |

Cliquez ensuite sur « Suivant ».

Vous obtenez cette fenêtre :

| Aucune SIM 훅                 | 09       | :07       |     | -       |
|------------------------------|----------|-----------|-----|---------|
| Annuler                      | Nou      | veau      |     | Suivant |
|                              |          |           |     |         |
| IMA                          | Р        |           | POP |         |
|                              |          |           |     |         |
| Nom                          | Demo1 Vi | alis      |     |         |
| Adresse                      | demo1@c  | alixo.net |     |         |
| Description                  | Calixo   |           |     |         |
| SERVEUR DE R                 | ÉCEPTION |           |     |         |
| Nom d'hôte mail.example.com  |          |           |     |         |
| Nom d'utilisateur Requis     |          |           |     |         |
| Mot de pass                  | se ••••• | ••••      |     |         |
| SERVEUR D'EN                 | IVOI     |           |     |         |
| Nom d'hôte smtp.example.com  |          |           |     |         |
| Nom d'utilisateur facultatif |          |           |     |         |
|                              |          | -         |     |         |

Laissez le bouton « IMAP » sélectionné si vous souhaitez configurer votre boite mail afin de synchroniser votre courrier se trouvant sur votre compte email.

Ou, cliquez sur le bouton « POP » si vous souhaitez configurer votre boite mail afin de rapatrier tout le courrier se trouvant sur votre compte email, dans la boîte de réception.

## Cas Nº1: Configuration « Compte IMAP »

Aucune SIM 奈 09:08 🗩 Aucune SIM 🗢 09:08 Annuler Nouveau Suivant Annuler Nouveau Suivant SERVEUR DE RÉCEPTION Nom d'hôte imap.calixo.net POP Nom d'utilisateur demo1 Demo1 Vialis Mot de passe •••••••• Nom Adresse demo1@calixo.net SERVEUR D'ENVOI Description Calixo Nom d'hôte smtp.calixo.net Nom d'utilisateur facultatif SERVEUR DE RÉCEPTION Nom d'hôte imap.calixo.net Mot de passe facultatif Nom d'utilisateur demo1 i i t Ζ е r t 0 р а Ζ е r u 0 р а У u У f f k d h q S d g h j I m q S g j k m ۷ b n 1 ٧ b n 1 公 W Х С  $\otimes$ 公 W Х С  $\langle \times \rangle$ ٢ ٢ retour 123 .fr retour 123 Ι .fr 1

Vous pouvez maintenant paramétrer votre compte mail « @calixo.net » comme ci-dessous.

Cliquez à présent sur « Suivant ». Le logiciel va alors vérifier que les paramètres sont corrects.

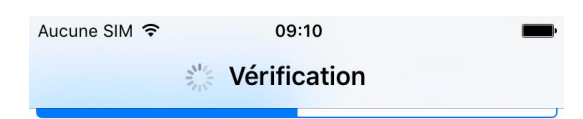

N'arrivant pas à se connecter en utilisant SSL, il va vous demander si vous souhaitez continuer sans cette sécurité.

| SERVE | Connexion im<br>SS                                    | possible avec |  |
|-------|-------------------------------------------------------|---------------|--|
| Nom   | Voulez-vous tenter de configurer le compte sans SSL ? |               |  |
| Nom   |                                                       |               |  |
|       | oui                                                   | non           |  |
| Mot a | passe                                                 |               |  |

Il faut cliquer sur « OUI ».

Une deuxième phase de vérification commence ...

| Aucune SIM 穼 | 09:10        | - |
|--------------|--------------|---|
|              | Vérification |   |

... à nouveau et ce malgré le fait d'avoir cliqué sur OUI précédemment, le logiciel va une deuxième fois vous demander si vous souhaitez continuer sans cette sécurité.

| SERVE        | Connexion im                        | possible avec<br>SL |  |
|--------------|-------------------------------------|---------------------|--|
| Nom          | Voulez-vous tenter de configurer le |                     |  |
| Nom          |                                     |                     |  |
|              | oui                                 | non                 |  |
| Mot de passe |                                     |                     |  |

Il faut encore une fois cliquer sur « OUI »

| Aucune SIM 훅                 | 09:10                 | <b></b> , |  |
|------------------------------|-----------------------|-----------|--|
|                              | Vérification          |           |  |
|                              |                       |           |  |
| Nom                          | Demo1 Vialis          |           |  |
| Adresse                      | demo1@calixo.net      |           |  |
| Description                  | Calixo                |           |  |
| SERVEUR DE R                 | ÉCEPTION              |           |  |
| Nom d'hôte                   | imap.calixo.net       |           |  |
| Nom d'utilis                 | ateur demo1           |           |  |
| Mot de pass                  | Mot de passe •••••••• |           |  |
| SERVEUR D'EN                 | IVOI                  |           |  |
| Nom d'hôte smtp.calixo.net   |                       |           |  |
| Nom d'utilisateur facultatif |                       |           |  |
| Mot de passe facultatif      |                       |           |  |
|                              |                       |           |  |

La vérification va se terminer (elle peut prendre énormément de temps, environ 15 minutes).

Si tous les paramètres renseignés sont bons, vous obtenez cette fenêtre :

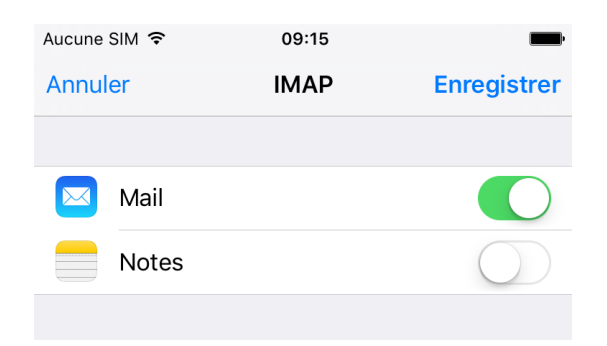

L'activation de Notes n'est pas obligatoire, seul « Mail » doit absolument être activé. Cliquez ensuite sur enregistrer.

| Aucune SIM 🗢 09:15                      | <b>—</b> ) |
|-----------------------------------------|------------|
| Réglages Mail, Contacts, Caracteristics | alendrier  |
| COMPTES                                 |            |
| iCloud<br>Inactif                       | >          |
| Calixo<br>Mail                          | >          |
| Ajouter un compte                       | >          |
|                                         |            |
| Nouvelles données                       | Push >     |
| MAIL                                    |            |
| Aperçu                                  | 2 lignes > |
| Vignettes À / Cc                        | $\bigcirc$ |
| Options de balayage                     | >          |
| Style de drapeau                        | Couleur >  |
| Confirmer la suppression                | $\bigcirc$ |
| Charger les images                      |            |

L'Iphone est revenu à l'écran initial mais cette fois-ci, votre compte calixo est ajouté.

En cliquant sur votre compte mail calixo, vous obtenez un résumé des paramètres du compte :

| Aucune SIM 훅 | 09:15            | <b>—</b> |
|--------------|------------------|----------|
| Annuler      | Compte           | ок       |
|              |                  |          |
| INFORMATION  | S DU COMPTE IMAP |          |
| Nom          | Demo1 Vialis     |          |
| Adresse      | demo1@calixo.net | >        |
| Description  | Calixo           |          |
| SERVEUR DE R | ÉCEPTION         |          |
| Nom d'hôte   | imap.calixo.net  |          |
| Nom d'utilis | ateur demo1      |          |
| Mot de pass  | Se •••••         |          |
|              |                  |          |
| ON TO        |                  |          |
| SMTP         | smtp.calixo.net  | >        |
|              |                  |          |
| Avancé       |                  | >        |
|              |                  |          |

Cliquez ensuite sur « SMTP », dans la partie serveur d'envoi afin d'accéder aux paramètres celui-ci :

| Aucune SIM 🗢                                                      | 09:16                                        | -                              |
|-------------------------------------------------------------------|----------------------------------------------|--------------------------------|
| Compte                                                            | SMTP                                         |                                |
|                                                                   |                                              |                                |
| SERVEUR PRIMAIR                                                   | E                                            |                                |
| smtp.calixo.net                                                   |                                              | activé >                       |
|                                                                   |                                              |                                |
| AUTRES SERVEURS                                                   | S SMTP                                       |                                |
| Nouveau                                                           |                                              | >                              |
| Si l'application Mail<br>primaire, elle essaie<br>successivement. | ne parvient pas à u<br>era les autres serveu | tiliser le serveur<br>urs SMTP |

À partir de cette fenêtre, vous avez la possibilité de modifier les paramètres du serveur SMTP calixo ou alors d'ajouter/de supprimer un serveur secondaire.

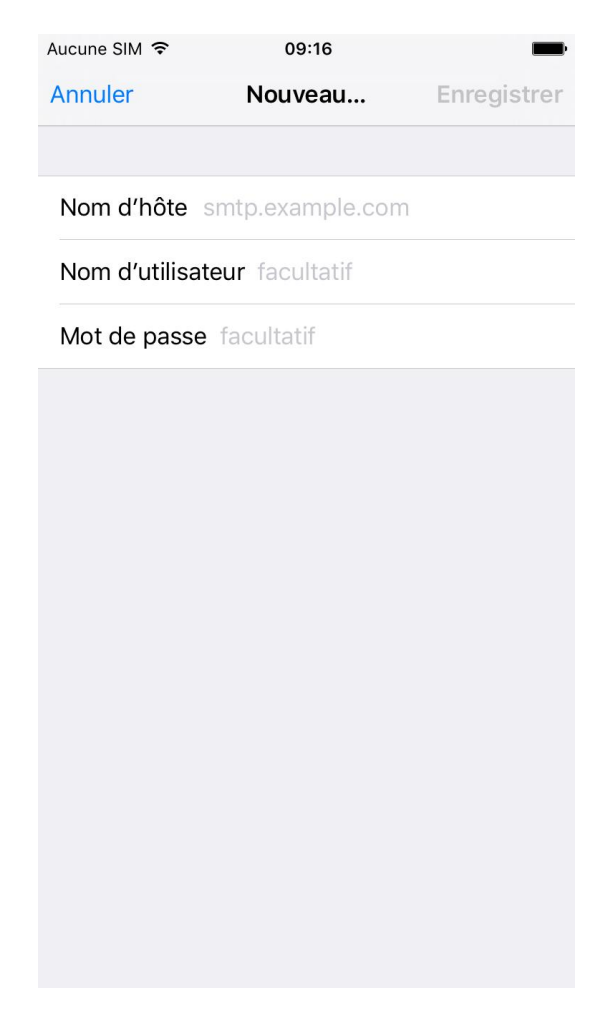

Cette fenêtre ci-dessus permet par exemple d'ajouter le serveur de l'opérateur mobile. Grâce à celà, votre Iphone choisira tout seul (à condition qu'ils soient tous activés), le bon serveur d'envoi que vous soyez en Wifi chez vous ou en 4G.

Par exemple, pour Orange, il suffit de saisir « smtp.orange.fr », d'être en 4G et de cliquer sur « Enregistrer » afin que les autres paramètres soient configurés automatiquement :

| Aucune SIM 🗢  | 09:16           | <b></b> ,   |
|---------------|-----------------|-------------|
| Annuler       | Nouveau         | Enregistrer |
|               |                 |             |
| Nom d'hôte    | smtp.orange.fr  |             |
| Nom d'utilisa | teur facultatif |             |
| Mot de passe  | e facultatif    |             |
|               |                 |             |

## Cas N°2: Configuration « Compte POP3 »

Aucune SIM 🗢 09:09 Aucune SIM 🗢 09:09 Enregistrer Annuler Nouveau Enregistrer Annuler Nouveau SERVEUR DE RÉCEPTION Nom d'hôte pop.calixo.net IMAP Nom d'utilisateur demo1 Nom Demo1 Vialis Mot de passe •••••••• Adresse demo1@calixo.net SERVEUR D'ENVOI Description Calixo Nom d'hôte smtp.calixo.net Nom d'utilisateur facultatif SERVEUR DE RÉCEPTION Nom d'hôte pop.calixo.net Mot de passe facultatif Nom d'utilisateur demo1 i i t Ζ е r t 0 р а Ζ е r u 0 р а у u У f f k d h q S d g h j I m q S g j k m Х ۷ b n 1  $\langle \times \rangle$ ٧ b n 1 公 W С 公 W Х С  $\langle \times \rangle$ ٢ ٢ retour 123 .fr retour 123 Ι .fr 1 .

Vous pouvez maintenant paramétrer votre compte mail « @calixo.net » comme ci-dessous.

Après avoir cliqué sur « Enregistrer », le logiciel va vérifier que les paramètres sont corrects, de la même manière que pour un compte IMAP.

Retournez à présent à l'écran d'accueil de l'Iphone et cliquez sur l'icône « Mail »

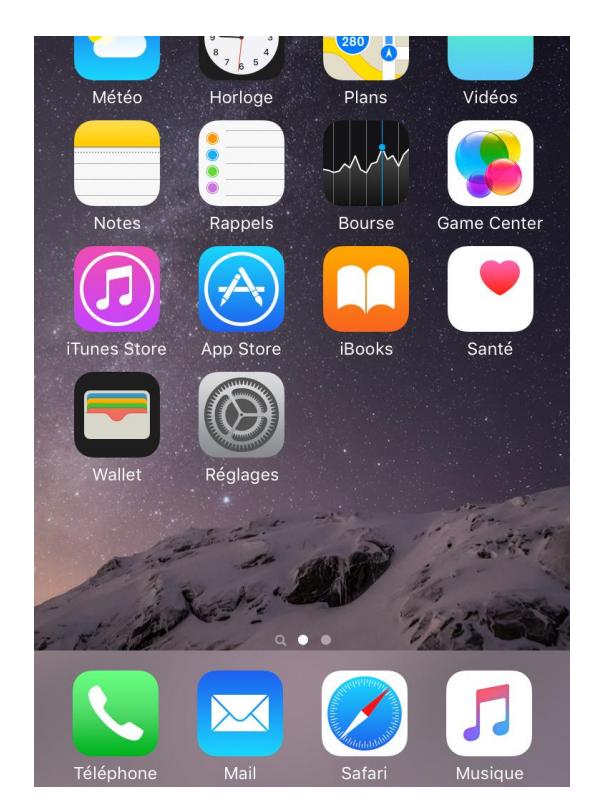

Vous accédez alors à la boîte de reception :

| Aucune SIM 裦 | 09:17        | <b>—</b> ) |
|--------------|--------------|------------|
| K Boîtes     | Réception    | Modifier   |
|              | Q Rechercher |            |

Aucun e-mail

Si vous cliquez sur « Boîtes » vous obtenez la liste des différents dossier de votre compte mail :

| Aucune | SIM 🗢 09:17             | -        |
|--------|-------------------------|----------|
|        | Boîtes                  | Modifier |
|        |                         |          |
|        | Réception               | >        |
| *      | VIP                     | >        |
| BOÎT   | ES                      |          |
|        | Réception               | >        |
|        | 🛅 Drafts                | >        |
|        | 🔁 Junk                  | >        |
|        | 🛅 Mails                 | >        |
|        | duarantaine             | >        |
|        | Sent Sent               | >        |
|        | Trash                   | >        |
|        |                         |          |
|        | Mise à jour à l'instant |          |

ATTENTION : Le SMTP Calixo utilisable que depuis un équipement connecté au réseau Vialis, afin d'assurer la sécurité du service. Si vous n'utilisez votre équipement qu'en WiFi sur votre modem Vialis :

Sinon, il faut utiliser les paramètres de l'opérateur vous fournissant Internet en 3G/4G. Par exemple, l'opérateur mobile utilisé sur ce Smartphone dans les deux cas de configuration est ORANGE.

Voici quelques exemples de configuration pour les principaux opérateurs mobiles :

|                     | Serveur sortant |                |      |              |  |
|---------------------|-----------------|----------------|------|--------------|--|
| Opérateur           | Туре            | Serveur        | Port | Sécurisé (*) |  |
| Orange              | SMTP            | smtp.orange.fr | 465  | Oui (SSL)    |  |
| Free                | SMTP            | smtp.free.fr   | 465  | Oui (SSL) ** |  |
|                     |                 |                | 25   | Non          |  |
| Bouygues<br>Telecom | SMTP            | smtp.bbox.fr   | 587  | Oui (SSL)    |  |
| SFR                 | SMTP            | smtp.sfr.fr    | 465  | Oui (SSL)    |  |

(\*) Le mode sécurisé/authentifié s'intitule « Connexion requise » dans certains équipements ou peut être représenté par un champ « Mot de passe » à renseigner.

(\*\*) Attention, le mode authentifié demande une activation sur le site <u>https://subscribe.free.fr/login/</u>

## Bon à savoir

Toute connexion Internet effectuée depuis votre mobile vous sera facturée "hors forfait" si vous ne disposez pas de connexion data incluse dans votre forfait ou option. Pour accéder en illimité aux e-mails et profiter de nombreux autres services il faut vous rapprocher de votre fournisseur de téléphonie mobile.